## Firebase Genkit

2025/03/27

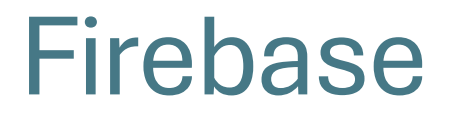

- Firebase is a **Backend-as-a-Service (BaaS)** platform by Google.
- Provides tools for building web & mobile applications without managing servers.
- Core services: firestore (NoSQL DB), authentication, hosting, cloud storage and cloud functions.

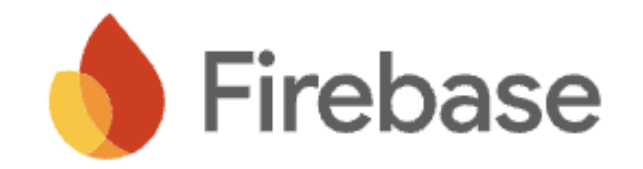

## Firebase Genkit

- A **toolkit** designed to develop **complex AI services** for web and mobile apps.
- Seamlessly integrates with various AI APIs, including OpenAI, Gemini, and more.
- Simplifies development of advanced AI workflows, including multi-agent collaboration, tool calling, and complex AI flows.
- Use Typescript

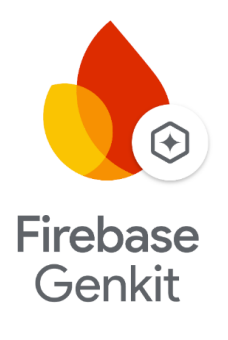

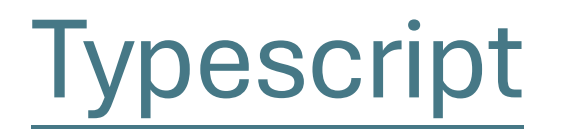

- **Superset of JavaScript:** All JavaScript features + additional TypeScript-specific tools.
- For this lab:
  - Type aliases: you can specify a name for a any type, such as string, number, and object.
  - Asynchronous functions
    - async tells TypeScript that the function contains asynchronous code. await will pause execution until it get the return.

## Genkit Code

- Configure plugin
- Prompts
- Chat session
- Tool
- Retrieval-augmented generation
- Flow
- Multi-agent system

### Genkit Code – Generating content

import { genkit } from 'genkit'; import { vertexAl } from '@genkit-ai/vertexai';

```
export const ai = genkit({
    plugins: [
    vertexAl({
        projectId: getProjectId(),
        location: 'us-central1',
    }),
    ],
});
```

```
async function main() {
    const { text } = await ai.generate('prompt here');
```

```
console.log(text);
```

### Genkit Code – definePrompt

• Use it to config model, define input and output schema, and write your prompt.

```
const hello = ai.definePrompt({
    name: 'hello',
    system: 'talk like a pirate.',
    prompt: 'hello {{ name }}',
    input: { schema: z.object({
        name: z.string()
        })
    }
});
const { text } = await hello({name: 'Genkit'});
```

## Genkit Code – dotPrompt

- What is a .prompt file?
  - A file dedicated to model configuration and prompt design.
  - Separates the function logic, model configuration, and prompt content for better organization.
- Where to place it?
  - Store .prompt files in the **prompts/ folder** inside your Genkit project.
- How to structure a .prompt file?
  - See the code

```
Genkit Code – run dotPrompt: ai.prompt()
```

```
const recipeGenerator = ai.prompt('customRecipe');
const response = await recipeGenerator({
    suggestRecipe: recipes[0],
    ingredients: input
});
```

const customRecipe: Recipe = response.output;

## **Retrieval Augmented Generation (RAG)**

**Retrieve** relevant documents for external knowledge

Augment the retrieved information for the AI model

**Generate** the response based on retrieved data and its own knowledge

**Purpose** -- reduce hallucination and keeps AI up to date

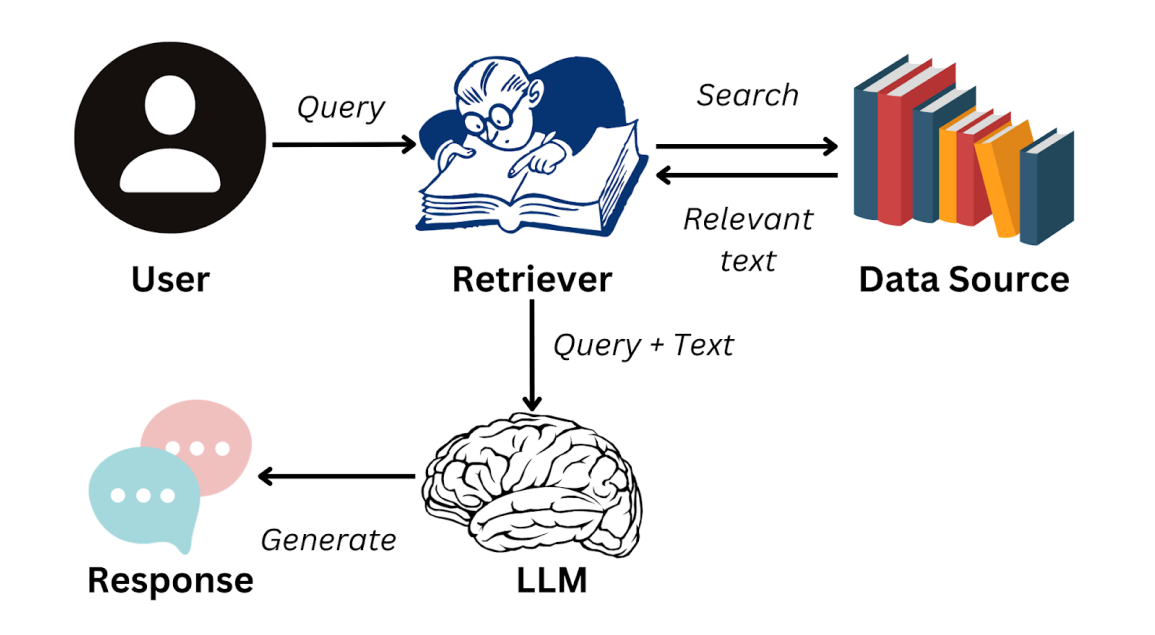

## Genkit Code – RAG

#### Set up retriever

export const recipieRetriever = defineFirestoreRetriever(ai, { name: 'recipeRetriever', firestore, collection: 'recipe\_with\_vector', contentField: 'ingredients', vectorField: 'ingredients\_embedding', embedder: textEmbedding005, distanceMeasure: 'COSINE',

#### **Call retriever**

```
const docs = await ai.retrieve({
  retriever: recipieRetriever,
  query: input,
  options: {
    limit: 1,
    },
});
```

## Flow

- Pack pre- and post-processing steps that must accompany the model call into a function, together with the model call. For example:
  - RAG
  - Retrieve history session
  - Type safety check
  - Combining several models

### Genkit Code – Flow

```
export const customRecipeFlow = ai.defineFlow({
    name: 'customRecipeFlow',
    inputSchema: z.string()
},
```

```
async (input) => {
```

```
}
```

### Genkit Workflow – Development Tool

- cd functions
- npx genkit start -- npx tsx --watch src/index.ts
- Go to your browser and search: <a href="http://localhost:4000">http://localhost:4000</a>
- You can test and debug your code on it. (Make sure index.ts import all the flows you want to test.)

# Genkit Workflow – Deploy the flow

- After you finish coding, you should deploy the flow to the firestore so that the frontend can call the flow as a function.
- First, expose this flow as a callable function using onCallGenkit: import { onCallGenkit } from 'firebase-functions/https'; export generatePoem = onCallGenkit(generatePoemFlow)
- Then, deploy it cd \$PROJECT\_ROOT firebase deploy --only functions
- Wait for the deployment complete, you should see the functions on firebase functions

## Genkit Deploy the flow

| 🔶 Firebase                |   | recipe-app ▼                   |                                             |                   |                         |                                |         |
|---------------------------|---|--------------------------------|---------------------------------------------|-------------------|-------------------------|--------------------------------|---------|
| Project Overview          | ۵ | Functions                      |                                             |                   |                         |                                |         |
| Project shortcuts         |   | Dashboard Usage                |                                             |                   |                         |                                |         |
| 🗢 Firestore Database      |   | 😯 Protect yo                   | ur Functions resources from abuse,          | such as billing f | raud or phishing Co     | onfigure App Ch                | eck 🗙   |
| (···) Functions           |   |                                |                                             |                   |                         |                                |         |
| Product categories        |   | Looking for logs               | and health reporting? Visit the Goog        | le Cloud Console  | e for a highly customiz | able logs view [2]             |         |
| Build                     | ~ | per-function usag              | e details [2] , and error reporting [2]     |                   |                         | <u>abie <u>rege tren</u> (</u> |         |
| Run                       | ~ |                                | Vour deployed f                             | unction           | abould be li            | isted bor                      | Dism    |
| Analytics                 | ~ | Function                       |                                             | Version           | Requests (24 hrs)       | Min / Max                      | Timeout |
| A1                        | ~ |                                | Derveet                                     |                   |                         | Instances                      |         |
|                           |   | us-central1                    | HTTP Request<br>https://customrecipe-4lfc   | v2                | 4                       | 0/100                          | 1m      |
| III products              |   | customRecipeExa<br>us-central1 | ample Request<br>https://customrecipeexa    | v2                | 0                       | 0 / 100                        | 1m      |
| Related development tools |   | retrieveRecipe<br>us-central1  | HTTP Request<br>https://retrieverecipe-4lfc | v2                | 8                       | 0 / 100                        | 1m      |
| IDX [Z] ⑦                 |   |                                |                                             |                   |                         |                                |         |

## Example code -- Flow

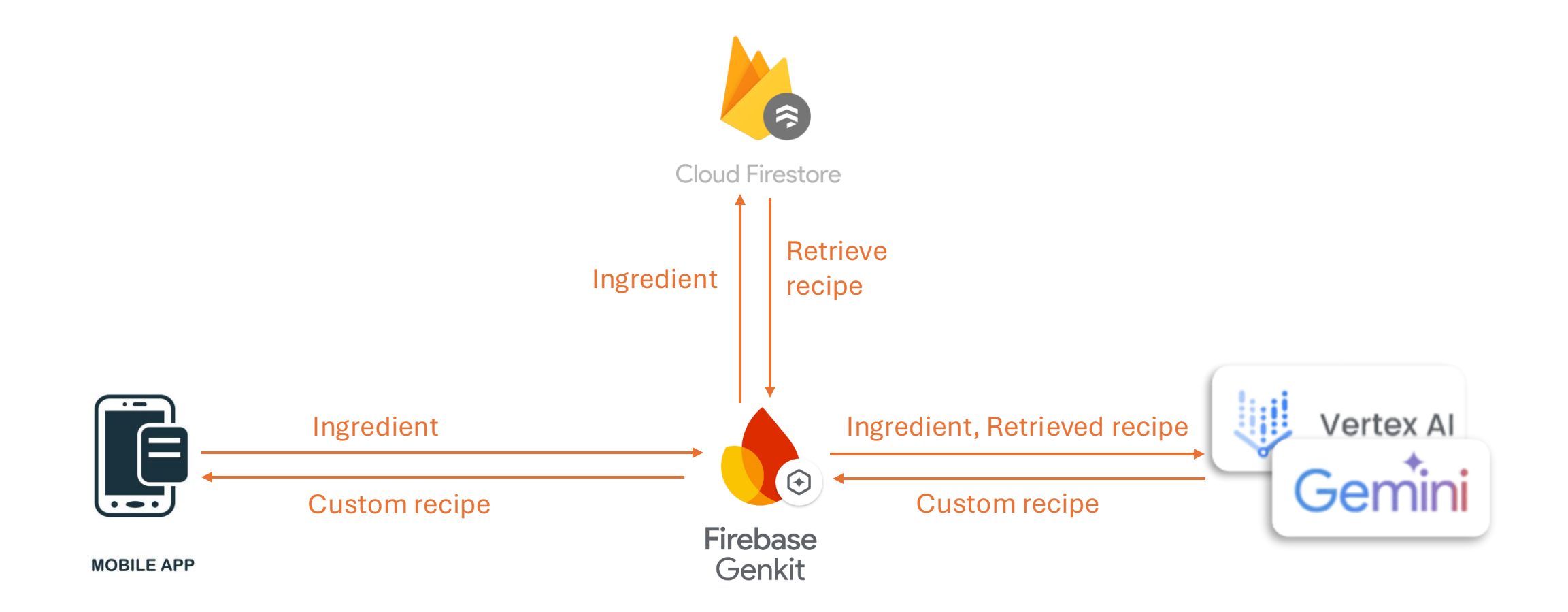

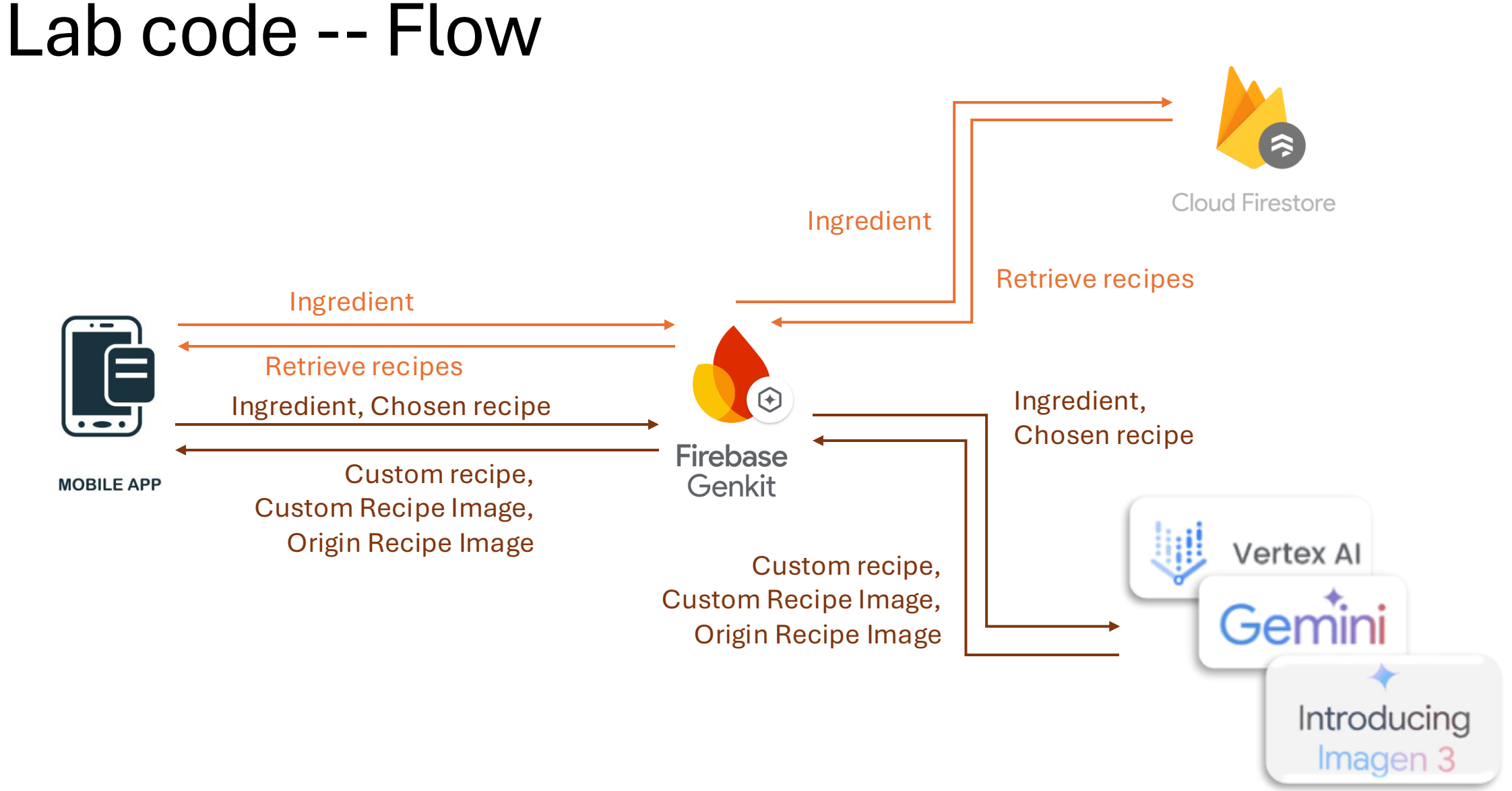

Example APP for image generation